# 

# Manual AgroBee-L Sistema AgroBee-L 3MA

Módulos de raio de muito baixo consumo e integrantes do sistema AgroBee-L para a leitura de sensores de qualquer tipo com saída 4-20 mA ou 0-20 V e para a leitura de sensores digitais.

O modelo AgroBee-L 3MA oferece as seguintes prestações:

- 3 entradas de sensores analógicos:
  - 2 entradas 4-20 mA
  - 1 entrada 4-20 mA ou 0-20 Volts
- 1 entrada contador ou sensor digital o pluviómetro

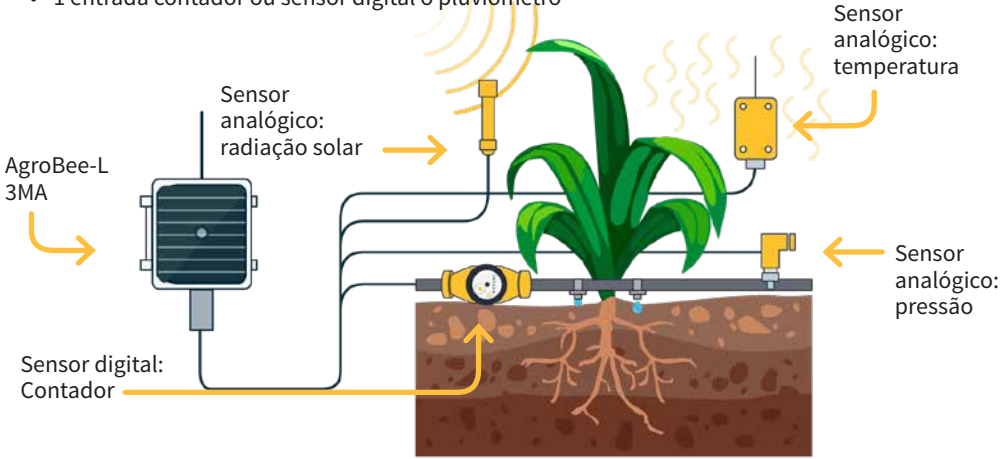

A título de exemplo, os sensores 4-20 mA que pode gerir este modelo podem registar temperatura, pressão, dilatação de tronco/fruto, vento, radiação, etc.

Dito módulo alimenta-se mediante painel solar de 1,6 W + supercondensadores já incorporados no equipamento (não é necessário substituir as baterias).

O número de sensores analógicos utilizado (de 1 a 3) por um módulo é configurável mediante o Leitor de Módulos ou a partir do programador ao qual o módulo está associado. O tipo destes para o sensor 1 (4-20 mA ou 0-20 V) deve configurar-se a partir do Leitor de Módulos ou a partir do programador e, além disso, devem fixar-se na posição correspondente os interruptores instalados no interior do módulo (sensor 1).

Do mesmo modo, a tensão de alimentação fornecida aos sensores analógicos (5 Vdc ou 12 Vdc), bem como o tempo durante o qual esta tensão é aplicada (250 ms, 500 ms, 1 s, 2 s) são igualmente configuráveis a partir do Reader ou do programador associado.

A cadência de leitura destes sensores pode escolher-se entre 3 valores diferentes: 5, 10 ou 20 minutos, sendo o valor por defeito 5 minutos.

# Características técnicas

| Alimentação              |                                              |                                                                            |
|--------------------------|----------------------------------------------|----------------------------------------------------------------------------|
| Fonte de alimentação:    | 3 MA: Solar: 5 V / 1,6 W $\rightarrow$ 3,3 V | Painel solar mais<br>supercondensadores de alta<br>capacidade mais bateria |
|                          | 3 MA 220 V ou 12 V: 12 V ou tran             | sformador 220 V/12 V $\rightarrow$ 3,3 V                                   |
| Consumo de energia: 3 MA | Consumo médio: 0,90 mW                       |                                                                            |

| Saídas                  |                                                                         | Entradas                                      |                                    |  |
|-------------------------|-------------------------------------------------------------------------|-----------------------------------------------|------------------------------------|--|
| Número                  | 3                                                                       | Distância máxima entre sensor e AgroBee-L: 50 |                                    |  |
| Тіро                    | 5 Vcc ou 12 Vcc (Alimentação<br>de sensores)<br>Corronto máxima: 100 mA | Número                                        | 1                                  |  |
|                         |                                                                         | Тіро                                          | Para contactos livres de potencial |  |
| Corrente maxima. 100 mA |                                                                         | Número                                        | 3                                  |  |
|                         |                                                                         | Тіро                                          | Analógicas (16 bits)               |  |

| Ambiente    |                 | Dimensões da caixa |        |                    |
|-------------|-----------------|--------------------|--------|--------------------|
| Temperatura | -10 °C a +60 °C |                    | 3 MA   | 3 MA 220 V ou 12 V |
| Humidade    | < 95 %          | Altura             | 150 mm | 150 mm             |
| Altitude    | 2000 m          | Largura            | 150 mm | 100 mm             |
| Poluição    | Grau II         | Profundidade       | 90 mm  | 70 mm              |
|             |                 | Peso (aprox.)      | 0,8 Kg | 0,4 Kg             |

#### Declaração de conformidade

O sistema está conforme de acordo com as normas ou outros documentos normativos que se enumeram em seguida:

| Segurança<br>elétrica:     | Diretiva de<br>Baixa Tensão<br>2014/35/EU                                                                                                    | UNE-EN 62368-1:2014+AC:2015+AC1:2015+AC2:2015+AC:2017-<br>03+A11:2017 Equipamentos de áudio e vídeo, de tecnologia da<br>informação e da comunicação. Parte 1: Requisitos de segurança.                                                                                                    |
|----------------------------|----------------------------------------------------------------------------------------------------|----------------------------------------------------------------------------------------------------|
| EMC Diretiva<br>2014/53/EU | Diretiva                                                                                                    | ETSI EN 301 489-1 Ver. 2.1.1 – <i>ElectroMagnetic Compatibility</i> ( <i>EMC</i> ) standard for radio equipment and services; Part 1: Common technical requirements; Harmonised Standard covering the essential requirements of article 3.1(b) of Directive 2014/53/EU and the essential requirements of article 6 of Directive 2014/30/EU. |
|                            | ETSI EN 301 489-3 Ver. 2.1.1 – ElectroMagnetic Compatibility<br>(EMC) standard for radio equipment and services; Part 3: Specific<br>conditions for Short-Range Devices (SRD) operating on frequencies<br>between 9 kHz and 246 GHz; Harmonised Standard covering the<br>essential requirements of article 3.1(b) of Directive 2014/53/EU. |                                                                                                    |

Este símbolo indica que os equipamentos elétricos e eletrónicos não devem ser eliminados juntamente com o lixo doméstico no final da sua vida útil. O produto deve ser levado para o ponto de recolha apropriado para reciclagem e tratamento adequado dos equipamentos elétricos e eletrónicos, em conformidade com a legislação nacional.

# Funcionamento do Sistema AgroBee-L

Os módulos rádio AgroBee-L são utilizados para a ativação de válvulas e outros elementos de rega, bem como para a leitura de sensores e contadores, com um consumo muito baixo e de acordo com a modulação rádio LoRa, que opera nas bandas livres de 868 MHz, 433 MHz e 915 MHz, obtendo raios de cobertura até 2500 m entre dois pontos (dependendo da orografia).

Atualmente, podem introduzir-se nos programadores de fertirrigação Agrónic 2500, Agrónic 4500, Agrónic 5500 e Agrónic Bit Con.

O sistema AgroBee-L é composto por um dispositivo de coordenação (situado nos controladores Agrónic 2500, Agrónic 4500, Agrónic 5500 ou Agrónic Bit Con) e por elementos de campo com funções diferentes consoante o modelo em questão. Dito sistema não prevê a utilização de elementos repetidores, pelo que todos os módulos devem ligar-se diretamente ao seu coordenador. Os módulos de campo gerem o seu consumo ativando a comunicação no momento certo da troca; no resto do tempo, estão adormecidos ou ocupados com o controlo da irrigação.

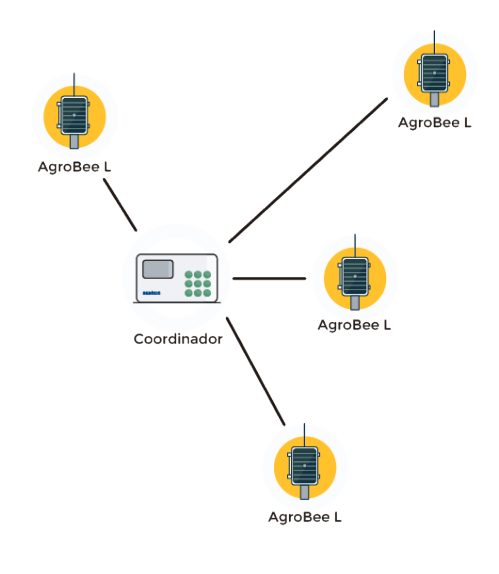

O seu baixo consumo de energia permite-lhe funcionar com um painel solar integrado no módulo e supercondensadores ou bateria (consoante o modelo). O painel solar armazena a energia nos supercapacitores/bateria, oferecendo uma longa vida útil. A substituição da bateria só é necessária para os modelos que incluem baterias em vez de supercondensadores.

O número máximo de módulos que um programador Agrónic pode gerir é de 20 unidades em modo standard, que podem ser configuradas como módulos de qualquer um dos tipos disponíveis. Existe também um modo prioritário, que permite que os módulos comuniquem mais frequentemente: neste caso, o número de módulos é reduzido para metade (10).

Para utilizar os módulos AgroBee-L, as suas saídas devem ser atribuídas aos sectores ou áreas gerais do controlador em questão, e as suas entradas devem ser atribuídas a sensores ou contadores digitais ou analógicos.

O sistema AgroBee-L apresenta as seguintes prestações, entre outras:

- Operação em banda libre 868 MHz, 433 MHz e 915 MHz.
- Disponibilidade de 13 canais de comunicação mais 18 modos de transmissão, permitindo a operação de mais de uma rede na mesma área trabalhando no mesmo canal.
- Disponibilidade do código de rede, que permite filtrar a informação de várias redes configuradas com os mesmos parâmetros.
- Cadência de comunicação auto-ajustável de acordo com o modo de transmissão escolhido e de acordo com o modo de taxa:
  - Cadência em modo padrão (60 200"). Até 20 módulos.
  - Cadência em modo com prioridade (30 100"). Até 10 módulos.
- Distâncias de até 2500 metros entre qualquer módulo e o seu coordenador (em função da orografia).
- Ações manuais, consultas e configuração do número de rede, canal, modo de transmissão, taxa de comunicação (standard/prioritária):
  - In-situ: Mediante Leitor de Módulos
  - À distância: Mediante o Agrónic
- Leitura de nível de bateria/carga e painel solar (se existir).
- Leitura de nível de SNR (relação sinal-ruído) de receção em módulo e em coordenador (em [%]).
- Leitura do estado das últimas 16 comunicações e indicador de tempo restante até à próxima comunicação.

# Instalação

Um estudo de coberturas é essencial para o fornecimento de equipamento de rádio. Este estudo verifica a viabilidade do sistema em função do perfil do terreno, da localização dos pontos a monitorizar e da distância entre eles. O estudo é entregue juntamente com a oferta dos equipamentos.

| ESTUDIO DE COBERTURA RADIO                                                                                                    |                                                                                                    |                                                   |                                 |
|----------------------------------------------------------------------------------------------------|----------------------------------------------------------------------------------------------------|---------------------------------------------------|---------------------------------|
|                                                                                                    | Eirecultado del estudio es<br><b>VIABLE</b><br>Referencia FINCA RIO C<br>Instalador ACUAS DEL 1                                                                                                    | Número de ettudio<br>2017 - 001<br>RANDE<br>NORTE | Fecha de creación<br>05/12/2017 |
| AgroBee 868<br>Indicaciones para su con<br>Atura<br>Coordinador altura mini<br>Otros módulos altura mi<br>Módulo Repetidor altura | WHZ<br>ects instalación<br>na 6m - cable subministrado 10 m<br>sima 4.5m - cable subministrado 10 m<br>minima 6m - ún cable                                                                                                    |                                                   |                                 |
| Weiblidad<br>Garantitar visión directa                                                                                            | eetre antienas                                                                                                    |                                                   |                                 |
| Distribución directa a<br>Comunicación indirecta<br>Consensata Módelor, R                                                         | oto anteni<br>de continuoto se las indedes, consider<br>27 ESTENCI JESO SEGUENTO<br>ESTENCI DE CONTINUES DE CONTINUES DE CONTINUES<br>CONTINUES DE CONTINUES DE CONTINUES DE CONTINUES DE CONTINUES DE CONTINUES DE CONTINUES DE CONTINUES DE CONTINUES<br>CONTINUES DE CONTINUES DE CONTINUES DE CONTINUES DE CONTINUES DE CONTINUES DE CONTINUES DE CONTINUES DE CONTINUES<br>CONTINUES DE CONTINUES DE CONTINUES DE CONTINUES DE CONTINUES DE CONTINUES DE CONTINUES DE CONTINUES DE CONTINUES<br>CONTINUES DE CONTINUES DE CONTINUES<br>DE CONTINUES DE CONTINUES | cin mediane repetior                              | Binsthusión<br>instalación      |

#### INSTALAÇÃO DE MÓDULOS

Os módulos AgroBee-L 3MA dispõem da antena integrada no módulo através do qual se instalam na parte superior de um mastro.

Para uma boa comunicação via rádio, é muito importante colocar os módulos em áreas livres de vegetação, paredes e estruturas metálicas.

A altura mínima recomendada para o módulo é de 4,5 metros acima do solo. No caso de culturas altas (milho, árvores, ...), a altura mínima do módulo deve ser aumentada para 2 metros acima da altura da cultura. Em todos os casos, sempre com visibilidade direta com a antena da equipa que envia a informação (coordenador situado no Agrónic). Os 7 metros de cabo fornecidos já cobrem estas recomendações de montagem.

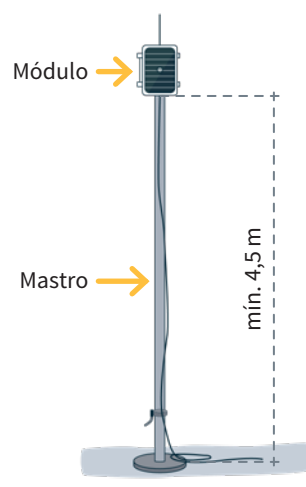

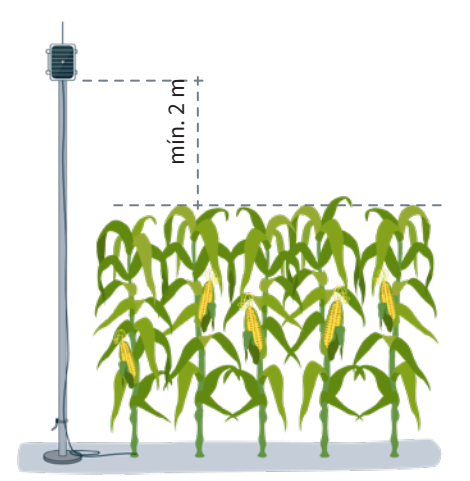

Para aumentar a cobertura, e se necessário, a melhor abordagem é elevar o módulo tanto quanto o comprimento do cabo o permitir.

Os módulos com painéis solares devem ser posicionados com o painel virado para sul (hemisfério norte) ou para norte (hemisfério sul) para obter a melhor cobertura solar.

Para manter a estanqueidade é necessário deixar a tampa sempre fechada.

Os módulos podem ser fixados a um mastro de 35 a 45 mm por meio do suporte e da flange incorporados (braçadeira de extremidade em aço inoxidável DIN3017 de 32-50 mm), de modo a que a saída do cabo passe pelo interior do mastro.

Recomenda-se a instalação em mastros rebatíveis ou telescópicos para facilitar o acesso ao módulo.

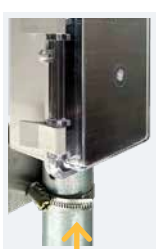

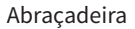

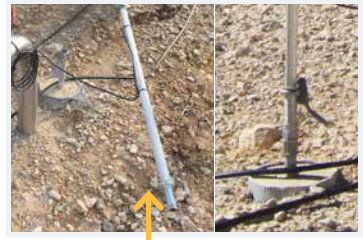

Mastro rebatível

## Entradas e saídas

#### ENTRADAS DIGITAIS

Existe 1 entrada digital num módulo AgroBee-L 3MA, que pode funcionar como entrada digital ou entrada de contador/pluviómetro. Quando a entrada estiver ligada a um contador, o tempo mínimo entre impulsos deve ser de 0,1 segundos e pode ser ativado um filtro de debounce para evitar a acumulação de impulsos indesejados. A distância máxima a que um sensor digital ou contador pode ser montado quando ligado ao módulo AgroBee-L é de 50 m.

O fio de ligação da entrada digital é o de cor Violeta. O comum de dita entrada é o fio Cinzento-rosa.

#### ENTRADAS ANALÓGICAS

Este modelo dispõe de até 3 entradas analógicas para a leitura do máximo de 3 sensores de 4-20 mA (ou 1 sensor de 0-20 V mais 2 sensores de 4-20 mA) que pode gerir. Para dito módulo, estas entradas são os fios: A1-Branco, A2-Amarelo e A3-Azul, respetivamente. Este módulo também tem três fios comuns, castanho, cinzento e vermelho, existindo um para cada sensor.

Existem três fios para distribuir a energia de forma independente para cada sensor: V1-Verde, V2-Rosa e V3-Preto.

#### **IMPORTANTE**

- Para obter a leitura através do fio Branco-A1 (saída do sensor em questão), o sensor correspondente deve ser alimentado através do fio Verde-V1.
- O interrutor preto no interior do dispositivo (ver imagem) permitelhe selecionar se o sensor 1 fornece

tensão entre 0-20 V ou corrente entre 0-20 mA (0-2 V). Rode o interrutor para a direita para a entrada de tensão ou para a esquerda para a entrada de corrente.

#### LIGAÇÃO

O módulo em questão é fornecido com uma mangueira de cabos que permite efetuar mais facilmente as diferentes ligações sem necessidade de aceder ao interior do módulo:

• 3MA - Mangueira de 11 fios

Para garantir a estanquicidade das ligações dos fios da mangueira do módulo, recomenda-se a utilização de terminais estanques. A ligação através destes terminais deve ser efetuada sem descarnar os fios do cabo. 3MA -Mangueira de 11 fios

Os cabos das diferentes mangueiras devem ser identifi-

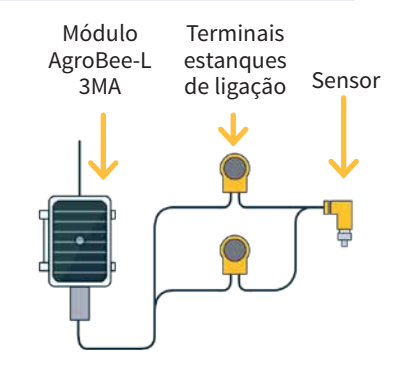

| 3 MA      |               |         |                                                |
|-----------|---------------|---------|------------------------------------------------|
| Cor do fi | io ID         | F<br>(3 | uncionalidade<br>3 sensores + entrada digital) |
|           | Branco        | A1      | Entrada analógica sensor 1                     |
|           | Castanho      | 0V      | Comum alimentação de sensores                  |
|           | Verde         | V1      | Alimentação do sensor 1                        |
|           | Amarelo       | A2      | Entrada analógica sensor 2                     |
|           | Cinzento      | 0V      | Comum alimentação de sensores                  |
|           | Rosa          | V2      | Alimentação do sensor 2                        |
|           | Azul          | A3      | Entrada analógica sensor 3                     |
|           | Vermelho      | 0V      | Comum alimentação de sensores                  |
|           | Preto         | V3      | Alimentação do sensor 3                        |
|           | Violeta       | D1      | Entrada digital 1                              |
|           | Cinzento-rosa | CD      | Comum entrada                                  |

cados por cores e números, ligados de acordo com o quadro seguinte, consoante a sua funcionalidade.

Os conectores podem ser da série Scotchlok da 3M (www.3m.com); ES Caps da TYCO Electronics (www.tycoelectronics.com); ou kits de emendas e torneiras de resina da Cellpack (www.cellpackiberica.com).

# Configuração

Para que qualquer módulo AgroBee-L entre em modo de funcionamento correto, é necessário um controlador Agrónic (Agrónic 2500, Agrónic 5500 e Agrónic Bit Con) com a opção AgroBee-L instalada, que inclui o coordenador interno e uma antena com 10 metros de cabo. Isto pode ser verificado fazendo o seguinte no programador:

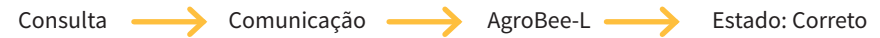

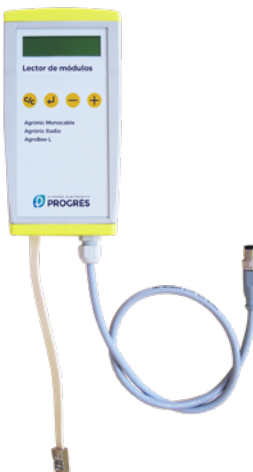

Da mesma forma, um módulo deve ser configurado para comunicar com o Agrónic ao qual se vai associar. Para isso (se o módulo não estiver configurado de fábrica), deve-se utilizar o Leitor de Módulos (ou Leitor Agrónic Radio, LAR) composto por um visor e quatro teclas, que se liga ao módulo AgroBee-L através do único conetor visível no interior do módulo.

Também está disponível um leitor de módulo sem fios que permite que as funções sejam executadas sem a necessidade de quaisquer cabos. Consultar o manual do leitor sem fios AgroBee para saber os passos a seguir para o ligar ao equipamento.

Prima a tecla e para aceder ao menu principal. Utilize as teclas - e + para alternar entre as opções do menu. Prima a tecla para aceder ao item de menu selecionado. Prima a tecla c para regressar ao item de menu da hierarquia superior. Dentro do menu principal, existem as seguintes opções:

- Consulta equipamento
- Consulta comunicações
- Consulta entradas digitais e analógicas
- Parâmetros comunicações
- Parâmetros Entradas-Saídas
- Parâmetros Vários

**NOTA** Uma vez que o módulo AgroBee-L esteja ligado a um Agrónic, todas as consultas e parâmetros são acessíveis a partir do próprio Agrónic.

#### CONSULTE EQUIPAMENTO DE UM MÓDULO AGROBEE-L

Menu de consulta geral do módulo, onde são apresentados os parâmetros seguintes:

- Módulo e número de série:
  - Módulo: Refere-se ao número do módulo (1 a 20) de acordo com os parâmetros de comunicação estabelecidos. Só pode haver um número de módulo para cada Agrónic.
  - Número de serie: Informações referentes ao equipamentos. Vem de fábrica.
- Tensão de bateria e painel solar:
  - Vbat: Tensão de bateria:
    - · Painel+Supercondensadores: Valor máximo: 3.4 V; Valor mínimo: 2.2 V
    - · Painel+Bateria: Valor máximo: 4.2 V; Valor mínimo 3.4 V
  - Vsol: Tensão da placa solar

Estes mesmos dados podem ser consultados no Agrónic acedendo a "Consulta - Comunicações - AgroBee", como se pode ver na secção seguinte.

#### CONSULTE COMUNICAÇÕES DE UM MÓDULO AGROBEE-L

Menu de consulta das comunicações do módulo, onde são apresentados os parâmetros seguintes:

- Transceiver: Tipo de emissor instalado no módulo. Permite-nos saber se o módulo trabalha a 868MHz/433MHz ou 915MHz
  - RN2483 (868MHz/433MHz)
  - RN2903 (915MHz)
- Banda e modo de transmissão:
  - Banda: 868MHz, 433MHz, 915MHz
  - Modo de transmissão: 1 a 18 (por defeito, será fixado o modo 5)
- Consulta de parâmetros do tipo de comunicação:

- Canal: 1 a 13
- Código de rede: Costuma ser o número de série do Agrónic associado
- BW: Largura de banda da modulação rádio (125KHz, 250KHz, 500KHz). É definido de acordo com o modo de transmissão selecionado nos parâmetros de comunicação.
- Fator da modulação rádio: SF7, SF8,..., SF12. É definido de acordo com o modo de transmissão selecionado nos parâmetros de comunicação.
- Estado da comunicação:
  - · Mensagem de estado:
    - Comunicação Correta
    - Erro de rede
    - Erro de comunicação
    - Erro de modelo
    - Não comunica
  - · Relação Sinal-Ruído da última mensagem recebida: Comunicação fiável se >40%.
- Tempo para o seguinte envio rádio: tempo em [s]
- Estado das últimas 16 comunicações (as últimas comunicações aparecem no lado direito do ecrã):
  - 1: Indica que o envio foi efetuado e que foram recebidos dados corretos na última comunicação.
  - 0: Indica que foi feita uma transmissão por rádio, mas não foram recebidos dados corretos ou não foram recebidos dados corretos.

Parte desta informação está disponível através do Agrónic acedendo a "Consulta | Comunicações | AgroBee", onde também se pode ver, ao mesmo tempo, a consulta do equipamento e os parâmetros da comunicação.

CONSULTA COMUNICAÇÕES AgroBee-L 868 Estado: Correto Cadência: 60" Canal: 01 Modo tx: 05 Código de rede: 00001 CONSULTA COMUNICAÇÕES M01 (ns. 236) V1.00 Estado: Correto (40") Nível: 80% / 82% Vbat: 04.0 V Vsol: 05.8 V 111111111111111

#### CONSULTA ENTRADAS DIGITAIS E ANALÓGICAS DE UM MÓDULO AGROBEE-L

Menu de consulta do estado das entradas digitais, contadores e entradas 3 MA.

As informações apresentadas nos diferentes ecrãs são as seguintes:

- Consulta entradas digitais: Para cada uma das entradas digitais disponíveis no módulo em questão, o seu estado é indicado como "0" (contacto aberto) ou "1" (contacto fechado).
- Consulta acumulados sensores contadores: Para cada entrada digital configurada como sensor contador, deve ser indicado o número total de impulsos detetados. Se esta entrada não estiver configurada como contador, é apresentado o texto "N-A" (Não ativado).
- Consulta caudal instantâneo (tempo entre pulsações): Para cada entrada digital configurada como sensor contador, é indicado o tempo em [ms] entre os 2 últimos impulsos detetados. Se esta entrada não estiver configurada como contador, é apresentado o texto "N-A" (Não ativado).
- Consulta sensores analógicos: Para cada uma das entradas analógicas disponíveis, é apresentado o valor lido e expresso em [%], consoante o tipo de entrada em causa. Se a entrada analógica em questão não estiver configurada, é apresentado o texto "N-A" (Não ativo).
- Consulta da tensão de alimentação dos sensores analógicos: O valor da tensão de alimentação fornecida aos sensores analógicos ativos é apresentado em [mV].

A partir do Agrónic, se premirmos a tecla '1' quando estamos no ecrã de consulta de um módulo, podemos visualizar os valores das entradas analógicas/digitais.

Nomenclatura usada em ditas consultas:

- EA valor das entradas analógicas em mV e em formato 4-20 mA: 4 mA=800 mV e 20 mA=4000 mV. O número que existe junto a EA indica o número de sensor.
- ED estado da entrada digital. Com um "1" indica que o contacto está fechado e com "0" que está aberto.
- AgroBee-L 02 3MA EA1: 963 EA2: 963 EA3: 963 Vsen: 12125 ED: 1
- Vsen valor da tensão em mV subfornecida aos sensores.

### PARÂMETROS DE COMUNICAÇÕES DE UM MÓDULO AGROBEE-L

No menu Parâmetros de comunicação do Module Reader, estão disponíveis os seguintes parâmetros, que permitem estabelecer a comunicação de um determinado módulo AgroBee-L com um programador:

 Módulo Número de módulo na rede. É utilizado para distinguir todos os módulos que podem ser associados a um Agrónic. O número do módulo não pode ser repetido no mesmo Agrónic:

- 1 a 20 (cadência em modo normal)
- 1 a 10 (cadência em modo de prioridade)
- Banda Banda Frequencial:
  - 868MHz ou 915MHz (valor por defeito, de acordo com o modelo)
  - 433MHz (apenas disponível em modelo que também suporte banda 868MHz)
- Canal Número de canal frequencial:
  - 1 a 13 (independente da banda utilizada)
- Modo tx Modo de transmissão. Fixa os parâmetros da transmissão e receção rádio:
  - 1 a 18 (por defeito, modo 5):
    - · Modo 1: O de menor alcance de cobertura e que permite cadência menor
    - · Modo 18: O de maior alcance de cobertura, mas com a maior cadência
- Cadência 2 modos de cadência:
  - Modo normal (recomendado): É definido automaticamente em função do modo de transmissão escolhido, mas permite sempre a comunicação de um máximo de 20 módulos. Valor entre 60" e 200".
  - Modo prioridade: É definido automaticamente em função do modo de transmissão escolhido e permite a comunicação de um máximo de 10 módulos. Valor entre 30" e 100".
- Código de rede Permite discriminar a informação de vários programadores com os mesmos parâmetros de comunicação (banda, canal e modo de transmissão). Por defeito, é atribuído o número de série do Agrónic associado.

Para modificar um campo num submenu, prima  $\checkmark$  . O ecrã indicará que estamos no modo de edição. Utilize as teclas – e + para definir o valor pretendido. Confirmar com  $\checkmark$  ou rejeitar por  $\checkmark_{C}$ . Prima  $\checkmark_{C}$  para sair do menu e aceder ao menu hierárquico superior, o que fará com que os parâmetros alterados entrem em vigor.

Para que um módulo AgroBee-L possa estabelecer comunicação com um determinado Agrónic, os parâmetros descritos anteriormente devem ser configurados pelo leitor, de acordo com os estabelecidos no Agrónic em questão. No Agrónic, podemos modificar estes parâmetros em 'Parâmetros | Instalador | Comunicações | AgroBee | Coordenador':

AgroBee-L Canal: 01 Código de rede: 00001 Cadência: padrão Banda: 868 MHz Modo tx: 05

#### PARÂMETROS DE ENTRADAS E SAÍDAS DE UM MÓDULO AGROBEE-L

No menu Input-Output Parameters (Parâmetros de Entrada-Saída) do Module Reader podemos definir os parâmetros das diferentes entradas e saídas do módulo AgroBee-L, disponíveis através do seguinte submenu:

- Entradas Digitais Configuração de sensores digitais ou contadores
  - Configuração da funcionalidade de cada uma das entradas digitais disponíveis:
    - · Entrada digital
    - Contador
  - Filtro antirretornos: (defeito 300 ms) Apenas aplicável quando a entrada digital está configurada como contador. Um tempo de filtro pode ser definido entre 0,0" e 10,0", e define o tempo mínimo que um contacto deve estar fechado antes de um novo impulso ser contado. Aplica o mesmo tempo de filtro a todas as entradas do módulo. Este tempo de filtragem só é configurável in situ, no próprio módulo, através do Leitor de Módulo (não pode ser configurado a partir do programador ao qual o módulo está associado).
- Sensores Configuração dos sensores analógicos. Teremos as seguintes opções para cada uma das entradas disponíveis (1 a 3):
  - Entrada Ativa / Não-Ativa
  - Tipo de entrada (apenas para o Sensor-1): 4-20mA (defeito) ou 0-20V. No circuito existe também um interrutor preto que deve estar na mesma posição que a definida através desta opção.
  - Cadência de leitura: 5 min (defeito), 10 min, 20 min
  - Alimentação do sensor: 5 V, 12 V (defeito)
  - Tempo de alimentação do sensor: 250 ms (defeito), 500 ms, 1 s, 2 s

Para modificar um campo em qualquer um dos parâmetros, prima  $\checkmark$ . O ecrã indicará que estamos no modo de edição. Utilize as teclas – e + para definir o valor pretendido. Confirmar com  $\checkmark$  ou rejeitar por  $\checkmark$ . Prima  $\checkmark$  para sair do menu e aceder ao menu hierárquico superior, o que fará com que os parâmetros alterados entrem em vigor.

#### IMPORTANTE

Os parâmetros detalhados de entrada/saída também podem ser introduzidos no Agrónic. Neste caso, o módulo recebe os parâmetros quando comunica com o módulo. Se não for este o caso, e a alteração destes parâmetros tiver sido realizada através do Leitor de Módulos no mesmo módulo, será o Agrónic que receberá e atualizará estes parâmetros.

Para modificar estes parâmetros desde o Agrónic, aceder a "Parâmetros - Instalador - Comunicações - AgroBee - Módulo". Deve-se especificar o número do módulo na rede do Agrónic em questão e depois veremos os seguintes ecrãs para modificar os parâmetros detalhados (ver o manual do Agrónic em questão para mais detalhes). AgroBee-L 01 Sensor 1 Ativa: [SIM][NÃO] Sensor: [4-20 mA][0-20 V] Cadência: 5' Tensão: 12 Vcc Tempo tensão: 250 ms AgroBee-L 01 Sensor 2 Ativa: [SIM][NÃO] Cadência: 5' Tensão: 12 Vcc Tempo tensão: 250 ms AgroBee-L 01 Sensor 3 Ativa: [SIM][NÃO] Cadência: 5' Tensão: 12 Vcc Tempo tensão: 250 ms

#### PARÂMETROS VÁRIOS DE UM MÓDULO AGROBEE-L

No menu Parâmetros diversos do Module Reader, podemos selecionar a língua entre espanhol, catalão, inglês, francês, italiano e português.

Também a partir deste menu podemos efetuar uma eliminação total do módulo, deixando-o com as condições de fábrica, mantendo o número de série e o modelo.

# Níveis de bateria e sinal/qualidade de rádio

Já vimos como consultar, através do Leitor de Módulos, os diferentes parâmetros de um módulo AgroBee-L. O Agrónic ao qual está associado o módulo AgroBee-L também mostra a informação da bateria e do rendimento da ligação rádio desse módulo.

As informações fornecidas são:

- Número de módulo, número de série e versão de firmware
- Nível de sinal recebido no Agrónic e no módulo. Mostra-se em % e indica o nível da relação sinal-ruído.

Valor aconselhável/recomendável > 40%

- VBat: Nível de bateria em mV:
  - Módulo com painel + supercondensadores: VBat máx = 3,4 V; VBat mín = 2,2 V.
- VSol: Nível de tensão que fornece o painel solar.

# Duração estimada da pilha/bateria do modelo 3 MA solar

|          | Duração da bateria com o modo de taxa de comunicação padrão 5: 60 segundos |           |  |
|----------|----------------------------------------------------------------------------|-----------|--|
| Тіро     |                                                                            | 3 MA      |  |
| Painel + | Supercondensadores + Bateria 2.4 Ah <sup>(1)</sup>                         | > 10 dias |  |

(1): Duração da bateria com carga total e sem recarga. Isto pode ocorrer quando o painel solar não recarrega a bateria (em condições de nebulosidade ou nevoeiro).

A duração da bateria é aproximada, uma vez que existem vários fatores que podem afetar o consumo. A leitura frequente dos sensores digitais (quando os contadores estão configurados) reduz o tempo de vida útil. Da mesma forma, se for definido um modo de cadência com prioridade, a duração da bateria diminui.

Por outro lado, para o modelo 3MA, a seleção de uma taxa de leitura do sensor mais elevada aumentará a duração da bateria.

Substituição da bateria Coloque a bateria de 2,4 Ah no seu lugar, tendo previamente colocado o módulo em OFF. Respeitar a polaridade do conector.

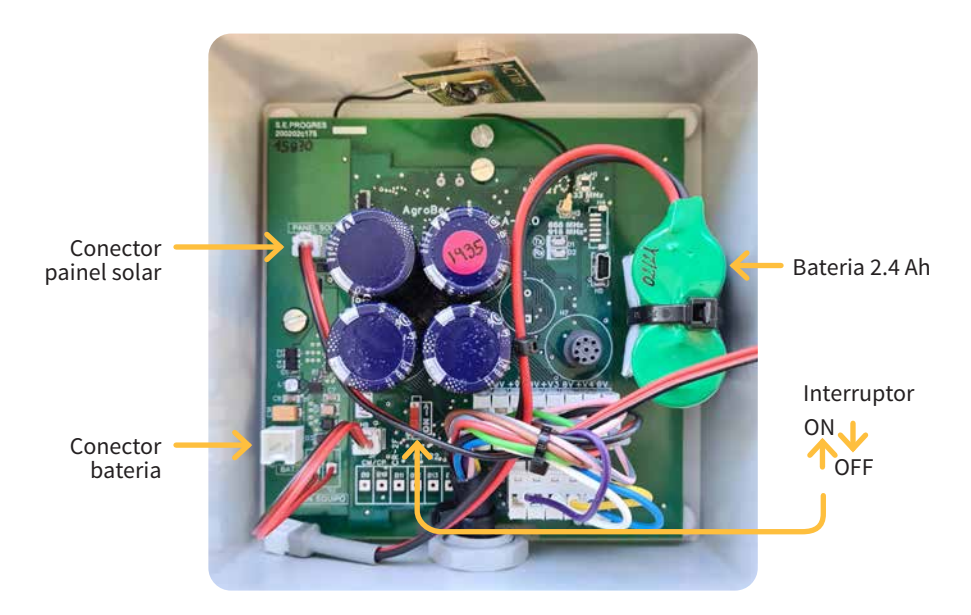

#### DESCONEXÃO DO PROGRAMADOR

Se um módulo não encontrar o Agrónic com o qual está a comunicar, este módulo continuará a seguir o seu curso, e fará entregas de tempos a tempos, de acordo com a cadência estabelecida. No entanto, para evitar possíveis colisões e/ou interferências, o módulo desfasará ligeiramente o tempo de comunicação predefinido. O consumo de um módulo AgroBee-L mantém-se praticamente inalterado pelo facto de não estar ligado a um Agrónic.

# Atualização do software de um módulo AgroBee-L

Sempre que houver uma nova versão do software de um módulo AgroBee-L, o próprio utilizador pode atualizá-lo. Para tal, é necessário seguir os seguintes passos:

- É necessário ter um computador com ligação à Internet e um cabo USB para mini USB.
- Descarregue o programa "AgronicUpg" + "drivers"
   + ficheiro de atualização (dfu) escrevendo este endereço bit.ly/actualizaragronic no browser do seu computador.
- Selecione e transfira a pasta AgroBee-L.
- Dirija-se ao módulo e desligue-o utilizando o interrutor de alimentação.
- Coloque o outro interrutor no interior do módulo na posição de gravação (por defeito, está na posição "Normal").
- Ligue o USB ao computador e o mini USB ao módulo.
- Normal Gravar Mini USB
- Ligar o módulo através do interruptor ON/OFF.

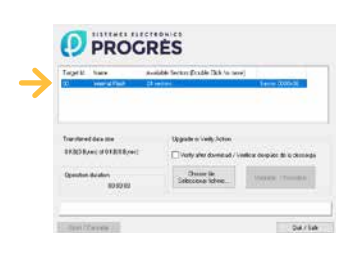

- No computador, executar o programa "AgronicUpg". Se não vir a linha "Internal Flash" no ecrã, como mostra a figura, é necessário instalar os controladores. Se já tiver instalado os controladores, avance para o passo seguinte.
- Para instalar os controladores, vá para os ficheiros que descarregou e selecione a pasta que corresponde à sua versão do Windows. Executar o

ficheiro "dpinst\_" e seguir os passos. Se estiver a utilizar o Windows XP, contacte a Progrés para obter ajuda na instalação.

- Clique no botão "Escolher / Selecionar ficheiro" e selecione o ficheiro "xxx.dfu". Uma vez carregado, clique no botão "Upgrade / Update" e aguarde que o processo termine.
- Uma vez concluído o processo, o módulo está agora atualizado.
- Para terminar, desligue o módulo, desligue o cabo miniUSB e coloque o segundo interrutor na posição "Normal".
- Finalmente, o módulo pode ser reiniciado.

# Sistemes Electrònics Progrés, S.A.

Polígon Industrial, C/ de la Coma, 2 | 25243 El Palau d'Anglesola | Lleida | Espanha Tel. 973 32 04 29 | info@progres.es | www.progres.es